| Processing Steps                                                        | Screen Shots                                                                                                    |
|-------------------------------------------------------------------------|----------------------------------------------------------------------------------------------------|
| Step 1:<br>Right click the CSV file.                                    | Image: Second Second |
| Step 2:<br>Rename the file and save it in a<br>folder on your computer. | My Documents<br>My Computer<br>My Network Places<br>C \$ on kkee-lapxp.ad.fullerton.edu<br>LCD Report Issues Pending.xls<br>my captivate projects on Scordett-lapxp<br>Report ID_FULLCD04.xls<br>table_export.xls<br>task_profiles.xls                                                                                                    |

| Processing Steps              | Screen Shots                                                                                                    |
|-------------------------------|----------------------------------------------------------------------------------------------------|
| Step 3:<br>Click Next.        | Text Import Wizard - Step 1 of 3       ? X         The Text Wizard has determined that your data is Delmited.       If this is correct, choose Next, or choose the data type that best describes your data.         Original data type       Choose the file type that best describes your data:            • Cheracters such as commas or tabs separate each field.             • Fixed width        - Characters such as commas or tabs separate each field.             • Fixed width        - Fields are aligned in columns with spaces between each field.             • Start import at row:               • Start import at row:               • Texelew of file C:\Documents and Settings\\kkee\Desktop\Report ID_FULLCD04.xls.              • Start import at row:             • Start import at row:           • File grigin:             • Start import at row:           • Start import at row:             • Start import at row:           • Start import at row:             • Start import at row:           • Start import at row:             • Start import at row:           • Start import row:             • Start import at row:           • Start import row:              • Start import at row: </th |
| <u>Step 4:</u><br>Click Next. | Text Import Wizard - Step 2 of 3         This screen lets you set the delimiters your data contains. You can see how your text is affected in the preview below.         Delimiters         Image: Semicolon       Comma         Image: Space       Other:         Image: Space       Other:         Image: Space       Image: Stepsion Faculty         Image: Stepsion Faculty       Image: Stepsion Faculty         Image: Stepsion Faculty       Image: Stepsion Faculty         Image: Stepsion Faculty       Image: Stepsion Faculty         Image: Stepsion Faculty       Image: Stepsion Faculty         Image: Stepsion Faculty       Image: Stepsion Faculty         Im                                                   |

| Processing Steps                                                                                                    | Screen Shots                                                                                                    |
|----------------------------------------------------------------------------------------------------|----------------------------------------------------------------------------------------------------|
| Step 5:<br>Click Finish.                                                                                                    | Text Import Wizard - Step 3 of 3       ? ×         This screen lets you select each column and set the Data Format.       General       Column data format         'General' converts numeric values to numbers, date values to dates, and all remaining values to text.       Itext       Itext         Advanced       Data greview       Itemeral       Ceneral       Itext         Data greview       **601805*       Driginal Budget:       *THEFD         10036-Biological Science       *601805*       Summer Session Faculty       *THEFD         10036-Biological Science       *601805*       Summer Session Faculty       *THEFD         10036-Biological Science       *601805*       Summer Session Faculty       *THEFD         10036-Biological Science       *601805*       Summer Session Faculty       *THEFD         10036-Biological Science       *601805*       Summer Session Faculty       *THEFD                                                                                                    |
| Step 6:<br>The CSV file has now converted to<br>MS Excel format.<br>To auto column fit the spreadsheet,<br>click the blank cell address above<br>"1" and to the left of "A". | A         B         C         D         E         F         G         H         I         J         K         L         M         N         O           2         1005-Bold2100         Opgael & THEPD         Program         Class         Program         Class         Opgael & THEPD         Program         Class         Program         Class         A         A                                                                                                    |
| Step 7:<br>The spreadsheet is highlighted.<br>To auto fit columns between any<br>cell letter (A, B, C, etc) double click<br>when you see a cross icon ( ↔).                  | A.         B.         Construct D Fund         Program         Class         Program         Class         Program <thclass< th=""> <thclass< th="">         Program&lt;</thclass<></thclass<> |

| Processing Steps                 | Screen Shots                                                                                                    |                                                                                                    |
|----------------------------------|----------------------------------------------------------------------------------------------------|----------------------------------------------------------------------------------------------------|
|                                  |                                                                                                    |                                                                                                    |
| Sten 8:                          |                                                                                                    |                                                                                                    |
| The external should suite former | A B C D E F G H I J K                                                                                                    |                                                                                                    |
| The columns should auto format.  | Cescription Account Account Description Fand Program Class Project Employ Robins Name Point Value 1     Control Memory Control Research     Control Research                                                                                                    | Salary                                                                                                    |
|                                  | 1005-Balayes Somes 60100 Revised Budget THEPD Revised Amount                                                                                                    |                                                                                                    |
|                                  | 10035-Biological Science 601300 Academic Statese THEFD 0998946/N 0 Laura Arcs 0002015                                                                                                    | 54000                                                                                                    |
|                                  | 1008-Binligzal Science 601100 Academic Salares THEPD 80008599 0 Jaar Backey 00020015                                                                                                    | 0                                                                                                    |
|                                  | Tel 1006-Delargical Science (01100 Academic Salaries THEFD 805700194 0 Young Che 00022015                                                                                                    | 0                                                                                                    |
|                                  | 10036-Bological Science 601100 Academic Salares THEFD 80028032 0 Cindy During 00022015                                                                                                    | 0                                                                                                    |
|                                  | 10 0006-Biological Science 601300 Academic Salarese THEFD 08202/000 0 Jassiph Dyness 0002015<br>110 0006-Biological Science 601300 Academic Salarese THEFD 0006400991 Jassiph System 0002015                                                                                                    | 0                                                                                                    |
|                                  | 12 10036-Distagcal Science 601130 Academic Salaries THEFD 80008070 0 Kelly Ganter 00003015                                                                                                    | 0                                                                                                    |
|                                  | 10.056-Biological Science 60130 Academic Salares THEFD 095901617 0 Barbara Hanlon 0002015<br>10 1036-Biological Science 40130 Academic Salares THEFD 002716250 0 Kinist Handwisse 0002015                                                                                                    | 0                                                                                                    |
|                                  | 11 10036-Belaguel Science 601100 Academic Salaries THEFD 804980044 0 Alastar Inman 00023015                                                                                                    | 0                                                                                                    |
|                                  | E3 1005-Boltegic Science 601300 Academic Salares THEPD 89555509 T Devel Amberian 00003015<br>EM 0005-Boltegic Science 601300 Academic Salares THEPD 805555400 0 D Stechen Hendal 00003015                                                                                                    | 8                                                                                                    |
|                                  | 10 1003-Bological Science 601100 Academic Salares THEFD 89972001 0 Katheme Levensaler 0002005                                                                                                    | 0                                                                                                    |
|                                  | ED 10.08-Distagras Science 101300 Academic Stateme THEFD 00007503 0 Channa L 0002015<br>2011003-Biologica Science 801300 Academic Stateme THEFD 00075513 0 Strangeven L 0002015                                                                                                    | 0                                                                                                    |
|                                  | 1003E-Dulogical Science 601100 Academic Salanes THEFD 805114104 0 Elsee Matta 0002015                                                                                                    | 0                                                                                                    |
|                                  | Per IODE-Datageta Science Kortsto Academic Salaries 114570 00000776 0 Maryane Menialia 00020016<br>Per IODE-Datageta Science 601100 Academic Salaries 114570 89990060 0 Den Maryan 00020016                                                                                                    | 0                                                                                                    |
|                                  | 10036-Dological Science 801100 Academic Salaries THEFD 80164064 D Michele Navare 00023016                                                                                                    | 0                                                                                                    |
|                                  | 10006-Extension Science 601100 Acatemic Salares THEFD 800966221 D Malasia Peureza 0002016                                                                                                    | 0                                                                                                    |
|                                  | 1006-Boligical Science 601100 Academic Salares THEFD 805720527 0 Dame Punes 00023015                                                                                                    | 0                                                                                                    |
|                                  | E3 1008-Dislagital Science (01100 Academic Salares THEFD 09955354 Thora Reveal 0002015 EST 0005 Bullegical Science 6(1100 Academic Salares THEFD 099715561 D Reas Reveal 0002015                                                                                                    | 0-1                                                                                                    |
|                                  | 14 4 + 10/000010_P00.0004/                                                                                                    | 21                                                                                                    |
|                                  |                                                                                                    |                                                                                                    |
|                                  | 2 2 Report ID_ Fail (2004) in the second                                                                                                    |                                                                                                    |
|                                  | Jidde,equilibre C D E F G H I J K                                                                                                    |                                                                                                    |
|                                  | AN ALCONOMIC DESCRIPTION OF A DESCRIPTION OF A DESCRIPTIO | 1 7                                                                                                    |
|                                  | 30 Studiespot assessment of the second statement of the second statement of th | 4                                                                                                    |
|                                  | Stor         Excerning statementaria         Descent         Uter to         Descent         Descent <thdescent< th="">         Descent<td>L 70776<br/>60252<br/>61800</td></thdescent<>                                                                                                    | L 70776<br>60252<br>61800                                                                                                    |
|                                  | 30         100 Hpd main Head an         204 Hpd Head         100 FD         00004456           60         a         patents Salares         THEFD         90004660         0 Exther Chain         00005821           61         TUDB Elosopiciti Science WITHD         Academic Salares         THEFD         900066321         0 Halay Patel         00006607           62         10006 Elosopiciti Science WITHD         Academic Salares         THEFD         900066321         0 Halay Patel         00006607           63         10006 Elosopiciti Science WITHD         Academic Salares         THEFD         900066444         0 00007402           63         10006 Elosopiciti Science WITHD         Academic Salares         THEFD         900006467         0 0007402                                                                                                    | 4. 2<br>70776<br>60252<br>61900<br>61900<br>0                                                                                                    |
|                                  | Solution         Solution         Constraint         Constraint<                                                                                                    | 4 70776 2<br>60252<br>61900<br>61900<br>54000<br>54000                                                                                                    |
|                                  | 300         1LD head main ready as patients statem         1HE PD         000214680         0.0.24856           66         3.0.25850         3.0.258         3.0.258         3.0.258         3.0.258         3.0.258           61         100.25850         3.0.268         3.0.268         3.0.268         3.0.268         3.0.268         3.0.268         3.0.268         3.0.268         3.0.268         3.0.268         3.0.268         3.0.268         3.0.268         3.0.268         3.0.268         3.0.268         3.0.268         3.0.268         3.0.278         3.0.278         3.0.278         3.0.278         3.0.278         3.0.278         3.0.278         3.0.278         3.0.278         3.0.278         3.0.278         3.0.278         3.0.278         3.0.278         3.0.278         3.0.278         3.0.278         3.0.278         3.0.278         3.0.278         3.0.278         3.0.278         3.0.278         3.0.278         3.0.278         3.0.278         3.0.278         3.0.278         3.0.278         3.0.278         3.0.278         3.0.278         3.0.278         3.0.278         3.0.278         3.0.278         3.0.278         3.0.278         3.0.278         3.0.278         3.0.278         3.0.278         3.0.278         3.0.278         3.0.278         3.0.278         3.0.278 <td>4, 70776<br/>60252<br/>61900<br/>61500<br/>64500<br/>64512<br/>46512</td>                                                                                                    | 4, 70776<br>60252<br>61900<br>61500<br>64500<br>64512<br>46512                                                                                                    |
|                                  | 30         1LD higher state memory as polency statem         THE D         00007460         C. Amyolin C. Leter         00007460           66         a         actives statem         THE D         00007460         C. Exter C. Nee         00007460           67         1000-Beological Science 601100         Acatemic Statem         THE D         00005821         D. Naty Patel         00007462           68         1000-Beological Science 601100         Acatemic Statem         THE D         00005821         Math Capying:         00007462           59         1000-Beological Science 601100         Acatemic Statem         THE D         00005821         Math Capying:         00007462           54         10005-Beological Science 601100         Acatemic Statem         THE D         00005821         Math Capying:         00007961           54         10055-Beological Science 601100         Acatemic Statem         THE D         00005912         "Report Anime 000027964           56         10005-Beological Science 601100         Acatemic Statems         THE D         0"Report Anime 00002421         "Chick Acatemic Statemics           57         10005-Beological Science 601100         Acatemic Statemics         THE D         0"Natemic Anime 000024215         "Chick Acatemic Statemics           57         10005-Beological                                                                                                    | k 707762<br>60252<br>61900<br>61900<br>0<br>54000<br>46512<br>46512<br>46512<br>40512                                                                                                    |
|                                  | No.         Patients Salarers         THEFD         000214836         CAMpteh Cettern         00024836           60         a         acterns         Salarers         THEFD         000214837         00021483           61         10026         Bological Science W1100         Acterns         Salarers         THEFD         00021483           61         10026         Bological Science W1100         Acterns         Salarers         THEFD         00005837         0. Math Chauges D00027482           61         10026         Bological Science W1100         Acterns Salarers         THEFD         00005837         0. Math Chauges D00027482           61         10026         Bological Science W1100         Acterns Salarers         THEFD         000050144         0. Jayon Smith         000027904           61         10026         Bological Science W1100         Acterns Salarers         THEFD         00004914         0. Waget Nerwardp         000217914           61         10026         Bological Science W1100         Acterns Salarers         THEFD         0. "Nalet Alare         00024716           61         10026         Bological Science W1100         Acterns Salarers         THEFD         0. "Nalet Market Market         00024716           61         10026                                                                                                    | k 707%2<br>60500<br>65500<br>65500<br>65500<br>65512<br>65512<br>65512<br>0<br>65512<br>0<br>0                                                                                                    |
|                                  | 100         100         Patterns         Salarens         THEFD         00007468         CAmpetity Cettern         00007469           60         a         acterns         Salarens         THEFD         00007469         0000531         0 Nalay Patel         00007462           61         10005         Beological Sciences         601100         Acaterics Salarens         THEFD         00005831         0 Nalay Patel         00007462           61         10005         Beological Sciences         601100         Acaterics Salarens         THEFD         00005831         0 Nalay Patel         00007462           61         10005         Beological Sciences         601100         Acaterics Salarens         THEFD         000054944         0 Jayon Smith         00007462           64         10005         Beological Sciences         601100         Acaterics Salarens         THEFD         000054914         0 Whater Salarens         00002471           65         10005         Beological Science         601100         Acaterics Salarens         THEFD         0 "Whater Maine         00002471           66         10005         Beological Science         601100         Acaterics Salarens         THEFD         0 "Whater Maine         0000024714           67                                                                                                    | 4. **<br>70776<br>640052<br>64000<br>66512<br>86512<br>46512<br>45334<br>0<br>0<br>0                                                                                                    |
|                                  | Bit Dispet Summersong A         padents statement         THEFD         0002/14/20         C. Antypert Catement         0002/14/20           61         10036 pological Sciences Witting Academic Statement         THEFD         0002/14/20         0002/14/20         0002/14/20           61         10036 Pological Sciences Witting Academic Statement         THEFD         0002/14/20         0002/14/20         0002/14/20           61         10036 Pological Sciences Witting Academic Statement         THEFD         000500144         0.3 anyon Smith         0002/14/20           61         10036 Pological Sciences Witting Academic Statement         THEFD         000500144         0.3 anyon Smith         0002/14/20           61         10036 Pological Sciences Witting Academic Statement         THEFD         000500144         0.3 anyon Smith         0002/14/20           61         10036 Pological Sciences Witting Academic Statement         THEFD         000500144         0.3 anyon Smith         0002/14/21           61         10036 Pological Sciences Witting Academic Statement         THEFD         00050014/21         0002/14/21         0002/14/21           61         10036 Pological Sciences Witting Academic Statement         THEFD         0002/14/21         0002/14/21         0002/14/21         0002/14/21         0002/14/21         0002/14/21         0002/14/2                                                                                                    | L 10776<br>60252<br>65800<br>65800<br>65400<br>64512<br>46512<br>65524<br>0<br>65324<br>0<br>0<br>0<br>0<br>0                                                                                                    |
|                                  | Bit         List hash metory, an         patterns         statement         THE PD         patterns         patterns                                                                                                    | L<br>h/776<br>60202<br>61500<br>61500<br>65000<br>65000<br>6000<br>65000<br>6000<br>6000<br>6000<br>6000<br>6000<br>6000<br>6000<br>6000<br>6000<br>6000<br>6000<br>6000<br>6000<br>6000<br>6000<br>6000<br>6000<br>6000<br>6000<br>6000<br>6000<br>6000<br>0<br>0<br>0<br>0<br>0<br>0<br>0<br>0<br>0<br>0<br>0<br>0 |
|                                  | 30         1LD head main Products         patients statement         THEP 0         00007460         0.4 Arryphil Catement         000024636           61         1000 Beological Sciences         601100         Academic Salares         THEP 0         00005821         0.148/s patient         000024637           61         1000 Beological Sciences         601100         Academic Salares         THEP 0         00005821         0.148/s patient         000024637           61         10005 Beological Sciences         601100         Academic Salares         THEP 0         00005821         0.148/s patient         000027402           61         10005 Beological Science         601100         Academic Salares         THEP 0         000004144         0.Jayon Smith         000027804           61         10005 Beological Science         601100         Academic Salares         THEP 0         0.99981130         Magin Smirmaping 000027804           61         10005 Beological Science         601100         Academic Salares         THEP 0         0.770444         000024715           61         10005 Beological Science         601100         Academic Salares         THEP 0         0.77444         000024874           61         10005 Beological Science         601100         Academic Salares         THEP 0 <td>L 10<br/>5000<br/>5000<br/>5000<br/>5000<br/>5000<br/>5000<br/>0<br/>5000<br/>0<br/>0<br/>0<br/>0<br/>0<br/>0<br/>0<br/>0<br/>0<br/>0<br/>0<br/>0</td>                                                                                                    | L 10<br>5000<br>5000<br>5000<br>5000<br>5000<br>5000<br>0<br>5000<br>0<br>0<br>0<br>0<br>0<br>0<br>0<br>0<br>0<br>0<br>0<br>0                                                                                                    |
|                                  | 30         1LD head main reading, as         patients statement         THEP 0         00007440         0.4 Anypert Catement         0.0004856           61         10006 Beological Sciences (01100 Academic Statement         THEP 0         00005827         0.1 Main Academic Statement         000074402           61         10006 Beological Sciences (01100 Academic Statement         THEP 0         00005827         0.1 Main Academic Statement         000074402           61         10006 Beological Sciences (01100 Academic Statement         THEP 0         00005821         0.1 Main Academic Statement         0.00007442           61         10006 Beological Sciences (01100 Academic Statement         THEP 0         00006444         0.4 Main Main Main Main         0.00027804           61         10006 Beological Science (01100 Academic Statement         THEP 0         0.1 Main Main         0.0002475           61         10006 Beological Science (01100 Academic Statement         THEP 0         0.1 Main Main         0.0002475           61         10006 Beological Science (01100 Academic Statement         THEP 0         0.1 Main         0.0002475           61         10006 Beological Science (01100 Academic Statement         THEP 0         0.1 Main         0.0002474           61         10006 Beological Science (01100 Academic Statement         THEP 0         0.1 Main                                                                                                    | L 00776-0<br>60252<br>61900<br>65900<br>65900<br>65900<br>65900<br>64512<br>6524<br>0<br>0<br>0<br>0<br>0<br>0<br>0<br>0<br>0<br>0<br>0<br>0<br>0<br>0<br>0<br>0<br>0<br>0<br>0                                                                                                    |
|                                  | 30         1LD hapter state mode, a         pattern: statem         THE D         0000444         0.000465           66         a         selence: statem         THE D         0000466         0000466         0000466           61         10006 Bological Science: 601100         Acatemic Statem         THE D         0000660         0.148 /s part         00007462           61         10006 Bological Science: 601100         Acatemic Statem         THE D         00006600         0.148 /s part         00007462           61         10006 Bological Science: 601100         Acatemic Statem         THE D         00006600         0.448 /s part         00007462           61         10006 Bological Science: 601100         Acatemic Statem         THE D         00006104         0.4yoon Smith         00007462           61         10006 Bological Science: 601100         Acatemic Statem         THE D         0.448 /s mole 0.0002475         0.756 /s Acatemic Statem         0.756 /s Acatemic Statem         0.756 /s Acatemic Statem         0.756 /s Acatemic Statem         0.756 /s Acatemic Statem         0.756 /s Acatemic Statemic Statem         0.756 /s Acatemic Statem         0.756 /s Acatemic Statemic Statem         0.756 /s Acatemic Statemic Statem         0.756 /s Acatemic Statemic Statemic Statemic Statemic Statemic Statemic Statemic Statemic Statemic Statemic Statemic Statemic Statemic Statemic Statemic Statemic Statem                                                                                                    |                                                                                                    |
|                                  | 10.0 Report Rank methody, as         packets: statistics         THEPD         00007440         0.4 Arylink Litera         000024637           61         10036 Poological Sciences Witting Academic Statistics         THEPD         000024637         0.1448/s packet         000024627           61         10036 Poological Sciences Witting Academic Statistics         THEPD         00000537         0.1448/s packet         000024627           61         10036 Poological Sciences Witting Academic Statistics         THEPD         00000537         0.1448/s packet         000024626           61         10036 Poological Sciences Witting Academic Statistics         THEPD         00000531         0.1448/s packet         000024626           61         10036 Poological Sciences Witting Academic Statistics         THEPD         000005444         0.1449/s packet         000024761           61         10036 Poological Sciences Witting Academic Statistics         THEPD         0.1448/s Analle         000024745           61         10036 Poological Sciences Witting Academic Statistics         THEPD         0.1448/s Analle         000024745           61         10036 Poological Sciences Witting Academic Statistics         THEPD         0.1448/standle         000024744           61         10036 Poological Science Witting Academic Statistins         THEPD         0.1448/stanalet                                                                                                    | L (777%)<br>40252<br>61900<br>61900<br>61900<br>64912<br>46912<br>64912<br>0<br>0<br>0<br>0<br>0<br>0<br>0<br>0<br>0<br>0<br>0<br>0<br>0                                                                                                    |
|                                  | 10.0 hpt/stammer/stags         patients         statement         THE PD         00007440         0.4 wrypeh Catement         000024637           60         0.0 statements         100 hpt/statements         0.0 statements         0.0 statement                                                                                                    | L (1)<br>40252<br>60502<br>60500<br>60500<br>60512<br>45334<br>0<br>0<br>0<br>0<br>0<br>0<br>0<br>0<br>0<br>0<br>0<br>0<br>0                                                                                                    |
|                                  | 30         1LD head main Product, as         packers         statement         THE PD         00007400         C. Arrypert, Catern         000024630           60         a         ackers         Statement         THE PD         000024630         Distance         000024630           61         TUDE Beological Sciences         601100         Ackerses         Statement         THE PD         00000531         Distance         000024620           61         TUDE Beological Sciences         601100         Acakeries         Statement         THE PD         00000531         Distance         0000027402           61         TUDE Beological Science         601100         Acakeries         THE PD         0000004144         Distance         Distance                                                                                                    | L 1776<br>40252<br>61500<br>61500<br>65000<br>65000<br>65000<br>65000<br>6512<br>0<br>0<br>0<br>0<br>0<br>0<br>0<br>0<br>0<br>0<br>0<br>0<br>0                                                                                                    |
|                                  | Bit         List Section         Defend         Statem         THE PD         D0021480         C.Ampert Leters         D0024483           66         a         advers         Statem         THE PD         D0024484         D0024483           61         T0026-Bological Science Solution         Adverse Statem         THE PD         D0026480         D0027482           61         T0026-Bological Science Solution         Adverse Statem         THE PD         D0026480         D0027482           61         T0026-Bological Science Solution         Adverse Statem         THE PD         D00264804         D0027482           61         T0026-Bological Science Solution         Adverse Statem         THE PD         D00264814         D0027482           61         T0026-Bological Science Solution         Adverse Statem         THE PD         D0024471         D0024814           61         T0026-Bological Science Solution         Adverse Statem         THE PD         D0024814         D0024814           61         T0026-Bological Science Solution         Adverse Statem         THE PD         D0024814         D0024814           61         T0026-Bological Science Solution         Adverse Statem         THE PD         D0024814         D0024814           71         T0026-Bological                                                                                                    | k ==<br>N/776<br>60552<br>65500<br>65500<br>65500<br>65500<br>65500<br>0<br>65512<br>0<br>0<br>0<br>0<br>0<br>0<br>0<br>0<br>0<br>0<br>0<br>0<br>0                                                                                                    |
|                                  | 10.0 hpp:// till.org/minimerang.a         2-defent: salaren         10-FD         00007400         0.4 worldet / Leten         00004453           60         a         Tolden: salaren         10-FD         00007400         0.4 worldet / Leten         000024630           61         TUSX-Bological Science Wittling         Advers: Salaren         10-FD         00000531         0.4 Mar Caupragio         000027402           61         TUSX-Bological Science Wittling         Advers: Salaren         10-FD         00000531         0.4 Mar Caupragio         000027402           61         TUSX-Bological Science Wittling         Advers: Salaren         10-FD         000005444         0.4 world Science Wittling         0.00007462           61         TUSX-Bological Science Wittling         Advers: Salaren         10-FD         0.00004444         0.4 world Science         0.00004742           61         TUSX-Bological Science Wittling         Advers: Salaren         10-FD         0.00004444         0.00004745           61         TUSX-Bological Science Wittling         Advers: Salaren         10-FD         0.0000444         0.00004475           61         TUSX-Bological Science Wittling         Advers: Salaren         10-FD         0.00000444         0.00002474           61         TUSX-Bological Science Wittling                                                                                                    | k 10776-5<br>00752-5<br>00552<br>005520<br>055000<br>55000<br>65500<br>0<br>0<br>0<br>0<br>0<br>0<br>0<br>0<br>0<br>0<br>0<br>0                                                                                                    |
|                                  | 10.12 Section 2         10.2 Section 2         10.2 S                                                                                                    | L 1776<br>40252<br>61900<br>61900<br>61900<br>65400<br>6552<br>0<br>0<br>0<br>0<br>0<br>0<br>0<br>0<br>0<br>0<br>0<br>0<br>0                                                                                                    |
|                                  | Bits         Bits         Display and Particle         Display and Particle         Dis                                                                                                    | L 1777<br>40252<br>61900<br>61900<br>64900<br>64912<br>0<br>64912<br>0<br>64912<br>0<br>64912<br>0<br>64912<br>0<br>64912<br>0<br>0<br>0<br>0<br>0<br>0<br>0<br>0<br>0<br>0<br>0<br>0<br>0                                                                                                    |
|                                  | Bits         Bits         Defend statem         Terror         Description         Comparison         Description         Description         Descrescription         Descrescription         Des                                                                                                    | L 13<br>4000<br>61900<br>64000<br>64000<br>64000<br>64000<br>0<br>64000<br>0<br>64000<br>0<br>64000<br>0<br>0<br>0<br>0<br>0<br>0<br>0<br>0<br>0<br>0<br>0<br>0                                                                                                    |

| Processing Steps                                                                                                    | Screen Shots                                                                                                    |
|----------------------------------------------------------------------------------------------------|----------------------------------------------------------------------------------------------------|
| Step 10:<br>Name the file.<br>Change the 'Save as type:' to<br>Microsoft Office Excel Workbook<br>(*.xls)<br>Click Save. | Save in:       Desktop       Image: Computer         My Recent<br>Documents       My Computer       My Network Places         Documents       My Network Places       C on Nixee-lappy.ad.fullerton.edu         Desktop       Image: C on Nixee-lappy.ad.fullerton.edu       Image: C on Nixee-lappy.ad.fullerton.edu         Desktop       Image: C on Nixee-lappy.ad.fullerton.edu       Image: C on Nixee-lappy.ad.fullerton.edu         My Decuments       Image: C on Nixee-lappy.ad.fullerton.edu       Image: C on Nixee-lappy.ad.fullerton.edu         My Documents       Image: C on Nixee-lappy.ad.fullerton.edu       Image: C on Nixee-lappy.ad.fullerton.edu         My Documents       Image: C on Nixee-lappy.ad.fullerton.edu       Image: C on Nixee-lappy.ad.fullerton.edu         My Computer       Image: C on Nixee-lappy.ad.fullerton.edu       Image: C on Nixee-lappy.ad.fullerton.edu         My Computer       Image: C on Nixee-lappy.ad.fullerton.edu       Image: C on Nixee-lappy.ad.fullerton.edu         My Computer       Image: C on Nixee-lappy.ad.fullerton.edu       Image: C on Nixee-lappy.ad.fullerton.edu         My Nocuments       Image: C on Nixee-lappy.ad.fullerton.edu       Image: C on Nixee-lappy.ad.fullerton.edu         My Nocuments       Image: C on Nixee-lappy.ad.fullerton.edu       Image: C on Nixee-lappy.ad.fullerton.edu         My Nocuments       Image: C on Nixee-lappy.ad.fullerton.edu       Image: C on Nixee |